# <sup>17.0.0</sup> WinTid Nyheter versjon 17.0.0

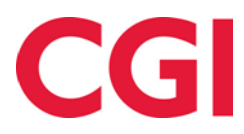

Releasedato: 3. april 2024

# Innholdsfortegnelse

| 1. WI | NTID BEMANNING               |   |
|-------|------------------------------|---|
| 1.1   | Lokasjon                     |   |
| 1.2   | Kompetanse                   |   |
| 1.3   | SKIFTTYPER                   | 4 |
| 1.4   | ARBEIDSPLAN MALER            | 5 |
| 1.5   | ARBEIDSPLAN OVERSIKT         | 7 |
| 1.5.  | 1 Publisering/bytte av skift | 8 |
| 1.5.  | 2 Fravær                     |   |
| 1.5.  | <i>3 AML</i>                 |   |
| 1.6   | MER INFORMASJON              |   |

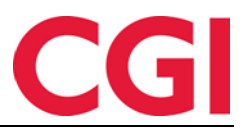

# 1. WinTid Bemanning

WinTid Bemanning er WinTid sin nye bemanningsmodul.

| Image: We global of 0.21 0.00000000000000000000000000000000                                                                                                    | 15:41 Nåværende s                 | side: Bemanning » Arbeidspl                       | an oversikt                                         |                                                     |                                                     |                                                     | Logget inn som Filip J      | ohnsen. MIN SIDE HJELP LOGG UT |
|----------------------------------------------------------------------------------------------------|-----------------------------------|---------------------------------------------------|-----------------------------------------------------|-----------------------------------------------------|-----------------------------------------------------|-----------------------------------------------------|-----------------------------|--------------------------------|
| Prove         Diag         Diag <thdiag< th="">         Diag         Diag         <th< th=""><th>Ulla Velg lokasjon OSL2   O</th><th>slo Sentrum 🔍</th><th></th><th></th><th></th><th></th><th></th><th><b>9</b> 4</th></th<></thdiag<>                                                                                                    | Ulla Velg lokasjon OSL2   O       | slo Sentrum 🔍                                     |                                                     |                                                     |                                                     |                                                     |                             | <b>9</b> 4                     |
| Image: Contract of the state of the state of th                                                                                                    | Filtrer Innstillinger Dag Uke     | 4 Uker Gâ til Redig                               | er Velg Flytt Kopier                                | Tam utvalg (0) Siett skift (0)                      |                                                     |                                                     |                             |                                |
| Legg til ikke tildelte skift<br>+         Ma 22<br>+         Ti 23<br>+         On 24<br>+         To 25<br>+         Fr 25<br>+         Le 77<br>+         So 28<br>+                   Construction of the set of the set of the se                                                                                                    |                                   |                                                   |                                                     |                                                     | < Uke 17 April 2024 >                               |                                                     |                             | â                              |
| Instant Series         Instant         Instant                                                                                                    | Legg til ikke tildelte skift<br>+ | Ma 22<br>+                                        | Ti 23<br>+                                          | On 24<br>+                                          | To 25<br>+                                          | Fr 26<br>+                                          | Le 27<br>+                  | Se 28<br>+                     |
| Image: Andersen Emilie - 204         0.700 - 15:00         0.700 - 15:00         0.700 - 15:00         0.700 - 15:00         0.700 - 15:00         0.700 - 15:00         0.700 - 15:00         0.700 - 15:00         0.700 - 15:00         0.700 - 15:00         0.700 - 15:00         0.700 - 15:00         0.700 - 15:00         0.700 - 15:00         7.5 - T. Testing - Testing Rete         7.5 - T. Testing - Testing Rete         7.5 - T. Testing - Testi                                                                                                    | ∽ 🗆 Test og Release 🛛 - 🗘         |                                                   |                                                     |                                                     |                                                     |                                                     |                             |                                |
| Image: Andreassen Henrik - 18         0.730 + 15.00<br>(7.5) - 1 Exerciser 1410 gelez.         0.730 + 15.00<br>(7.5) - 1 Exerciser 1410 gelez.         0.127 + 1 Exerciser 1410 gelez.         0.127 + 1 Exerciser 1410 gelez.                                                                                                    | Andersen Emilie - 204             | 07:00 - 15:00<br>7.5 · T - Testing · Test og Rele | 07:00 - 15:00<br>7.5 · T - Testing · Test og Rele   | 07:00 - 15:00<br>7.5 · T - Testing · Test og Rele   | 07:00 - 15:00<br>7.5 · T - Testing · Test og Rele   | 07:00 - 15:00<br>7.5 · T - Testing · Test og Rele   | Lør/Søn                     | Lør/Søn                        |
| Aske Aina - 243         0.07:00 - 15:00<br>5.7.1 Testing Testo gelez.         07:00 - 15:00<br>7.5.1 Testing Testo gelez.         07:00 - 15:00<br>7.5.1 Testing Testo gelez.         1.5.1 Testing Testo gelez.         1.5.1 Tes                                                                                                    | Andreassen Henrik - 218           | 07:00 - 15:00<br>7.5 · T - Testing · Test og Rele | 07:00 - 15:00<br>7.5 · T - Testing · Test og Rele   | 07:00 - 15:00<br>7.5 · T - Testing · Test og Rele   | 07:00 - 15:00<br>7.5 · T - Testing · Test og Rele   | 07:00 - 15:00<br>7.5 · T - Testing · Test og Rele   | Lør/Søn                     | Lør/Søn                        |
| Berg Emil-214         0.700 : 500<br>5.7.1 Testing retto gale,<br>5.7.1 Testing retto gale,<br>5.7. | 🗌 Aske Aina - 243                 | 07:00 - 15:00<br>7.5 · T - Testing · Test og Rele | 07:00 - 15:00<br>7.5 · T - Testing · Test og Rele   | 07:00 - 15:00<br>7.5 · T - Testing · Test og Rele   | 07:00 - 15:00<br>7.5 · T - Testing · Test og Rele   | 07:00 - 15:00<br>7.5 · T - Testing · Test og Rele   | Lør/Søn                     | Lør/Søn                        |
| Eriksen Oskar-211 @         15:00-23:00         15:00-23:00         15:00-23:00         15:00-23:00         15:00-23:00         15:00-23:00         15:00-23:00         15:00-23:00         15:00-23:00         15:00-23:00         15:00-23:00         15:00-23:00         15:00-23:00         15:00-23:00         15:00-23:00         15:00-23:00         15:00-23:00         15:00-23:00         15:00-23:00         15:00-23:00         15:00-23:00         15:00-23:00         15:00-23:00         15:00-23:00         15:00-23:00         15:00-23:00         15:00-23:00         15:00-23:00         15:00-23:00         15:00-23:00         15:00-23:00         15:00-23:00         15:00-23:00         15:00-23:00         15:00-23:00         15:00-23:00         15:00-23:00         15:00-23:00         15:00-23:00         15:00-23:00         15:00-23:00         15:00-23:00         15:00-23:00         15:00-23:00         15:00-23:00         15:00-23:00         15:00-23:00         15:00-23:00         15:00-23:00         15:00-23:00         15:00-23:00         15:00-23:00         15:00-23:00         15:00-23:00         15:00-23:00         15:00-23:00         15:00-23:00         15:00-23:00         15:00-23:00         15:00-23:00         15:00-23:00         15:00-23:00         15:00-23:00         15:00-23:00         15:00-23:00         15:00-23:00         15:00-23:00         15:00-23:00         12:00-23:00 <th>Berg Emil - 214</th> <th>07:00 - 15:00<br/>7.5 · T - Testing · Test og Rele</th> <th>07:00 - 15:00<br/>7.5 · T - Testing · Test og Rele</th> <th>07:00 - 15:00<br/>7.5 · T - Testing · Test og Rele</th> <th>07:00 - 15:00<br/>7.5 · T - Testing · Test og Rele</th> <th>07:00 - 15:00<br/>7.5 · T - Testing · Test og Rele</th> <th>Lør/Søn</th> <th>Lør/Søn</th>                                                                                                    | Berg Emil - 214                   | 07:00 - 15:00<br>7.5 · T - Testing · Test og Rele | 07:00 - 15:00<br>7.5 · T - Testing · Test og Rele   | 07:00 - 15:00<br>7.5 · T - Testing · Test og Rele   | 07:00 - 15:00<br>7.5 · T - Testing · Test og Rele   | 07:00 - 15:00<br>7.5 · T - Testing · Test og Rele   | Lør/Søn                     | Lør/Søn                        |
| Hagen Noah - 260         07:00 - 15:00         07:00 - 15:00         07:00 - 15:00         07:00 - 15:00         07:00 - 15:00         Lar/San           I Masen Emma- 200         75.1 - Testing - Testing Reter 0; 75.1 - Testing - Testing Reter 0; 75.1 - Testing - Test                                                                                                    | 🗌 Eriksen Oskar - 213 🌗           | 15:00 - 23:00<br>7.5 · T - Releasegjennomgan      | <b>15:00 - 23:00</b><br>7.5 · T - Releasegjennomgan | <b>15:00 - 23:00</b><br>7.5 · T - Releasegjennomgan | <b>15:00 - 23:00</b><br>7.5 · T - Releasegjennomgan | <b>15:00 - 23:00</b><br>7.5 · T - Releasegjennomgan | 09:00 - 12:12<br>3.2 · 3:12 | Lø/Sø/Hel                      |
| Lansen Emma- 200         06500 - 16:00<br>7.5 : 0800 - 16:00         06500 - 16:00<br>7.5 : 0800 - 16:00         06500 - 16:00<br>7.5 : 0800 - 16:00         Lar/San           Jacobsen Elias - 219         7.5 : 0800 - 16:00         7.5 : 0800 - 16:00         06:00 - 16:00         1.6 : 000 - 16:00         1.8 : 7.5 : 0800 - 16:00         1.8 : 7.5 : 0800 - 16:00         1.8 : 7.5 : 0800 - 16:00         1.8 : 7.5 : 0800 - 16:00         1.8 : 7.5 : 0800 - 16:00         1.8 : 7.5 : 0800 - 16:00         1.8 : 7.5 : 0800 - 16:00         1.8 : 7.5 : 0800 - 16:00         1.8 : 7.5 : 0800 - 16:00         1.8 : 7.5 : 0800 - 16:00         1.8 : 7.5 : 0800 - 16:00         1.8 : 7.5 : 0800 - 16:00         1.8 : 7.5 : 0800 - 16:00         1.8 : 7.5 : 0800 - 16:00         1.8 : 7.5 : 0800 - 16:00         1.8 : 7.5 : 0800 - 16:00         1.8 : 7.5 : 0800 - 16:00         1.8 : 7.5 : 0800 - 16:00         1.8 : 7.5 : 0800 - 16:00         1.8 : 7.5 : 0800 - 16:00         1.8 : 7.5 : 0800 - 16:00         1.8 : 7.5 : 0800 - 16:00         1.8 : 7.5 : 0800 - 16:00         1.8 : 7.5 : 0800 - 16:00         1.8 : 7.5 : 0800 - 16:00         1.8 : 7.5 : 0800 - 16:00         1.8 : 7.5 : 0800 - 16:00         1.8 : 7.5 : 0800 - 16:00         1.8 : 7.5 : 0800 - 16:00         1.8 : 7.5 : 0800 - 16:00         1.8 : 7.5 : 0800 - 16:00         1.8 : 7.5 : 0800 - 16:00         1.8 : 7.5 : 0800 - 16:00         1.8 : 7.5 : 0800 - 16:00         1.8 : 7.5 : 0800 - 16:00         1.8 : 7.5 : 0800 - 16:00         1.8 : 7.5 : 0800 - 16:00         1.8 : 7.5 : 0800 - 16:00         1.8 : 7.5 : 0800 - 16:0                                                                                                    | Hagen Noah - 216                  | 07:00 - 15:00<br>7.5 · T - Testing · Test og Rele | 07:00 - 15:00<br>7.5 · T - Testing · Test og Rele   | 07:00 - 15:00<br>7.5 · T - Testing · Test og Rele   | 07:00 - 15:00<br>7.5 · T - Testing · Test og Rele   | 07:00 - 15:00<br>7.5 · T - Testing · Test og Rele   | Lør/Søn                     | Lør/Søn                        |
| Image: problem files - 219         06500 - 16:00<br>7.5 : 0000 : 1000         06600 - 16:00<br>7.5 : 0000 : 1000         06600 - 16:00<br>7.5 : 0000 : 1000         06600 - 16:00<br>7.5 : 0000 : 1000         06600 - 16:00<br>7.5 : 0000 : 1000         128/58/1           Image: problem files - 219         42.200 : 07:00<br>7.5 : 0200 : 1000         42.200 : 07:00<br>7.5 : 0200 : 1000         42.200 : 07:00<br>7.5 : 0200 : 1000         42.200 : 07:00<br>7.5 : 0200 : 1000         42.200 : 07:00<br>7.5 : 0200 : 1000         128/58/140         Lar/San           Image: problem files - 219         0.6000 : 16:00<br>7.5 : 0800 : 16:00         0.6000 : 16:00<br>7.5 : 0800 : 16:00         60:000 : 16:00<br>7.5 : 0800 : 16:00         Lar/San         Lar/San           Image: problem files - 211         0.6000 : 16:00<br>7.5 : 0800 : 16:00         7.5 : 0800 : 16:00<br>7.5 : 0800 : 16:00         0.6000 : 16:00<br>7.5 : 0800 : 16:00         Lar/San         Lar/San           Image: problem files - 211         0.75 : 0800 : 16:00<br>7.5 : 0800 : 16:00         7.5 : 0800 : 16:00<br>7.5 : 0800 : 16:00         128/58/140         Lar/San                                                                                                    | 🗌 Hansen Emma - 200               | 08:00 - 16:00<br>7.5 · 0800-1600                  | 08:00 - 16:00<br>7.5 · 0800-1600                    | <b>08:00 - 16:00</b><br>7.5 - 0800-1600             | 08:00 - 16:00<br>7.5 · 0800-1600                    | 08:00 - 16:00<br>7.5 - 0800-1600                    | Lør/Søn                     | Lør/Søn                        |
| Image: piece Amalie - 208         442:300 - 07:00<br>7.5 - 2300 - 07:00         442:300 - 07:00<br>7.5 - 2300 - 07:00         442:300 - 07:00<br>7.5 - 2300 - 07:00         442:300 - 07:00<br>7.5 - 2300 - 07:00         442:300 - 07:00         442:300 - 07:00         Lar/Se/Hel         Lar/Se/Hel           I phannessen Aksel - 217         0.000 - 16:00<br>7.5 - 0800 - 16:00         0.000 - 16:00<br>7.5 - 0800 - 16:00         0.000 - 16:00<br>7.5 - 0800 - 16:00         0.000 - 16:00<br>7.5 - 0800 - 16:00         Lar/Sen         Lar/Sen           V j phasen Filip - 211         0.500 - 16:00<br>7.5 - 0800 - 16:00         0.000 - 16:00<br>7.5 - 0800 - 16:00         0.000 - 16:00<br>7.5 - 0800 - 16:00         Lar/Sen         Lar/Sen                                                                                                    | Jacobsen Elias - 219              | 08:00 - 16:00<br>7.5 - 0800-1600                  | 08:00 - 16:00<br>7.5 - 0800-1600                    | 08:00 - 16:00<br>7.5 - 0800-1600                    | 08:00 - 16:00<br>7.5 · 0800-1600                    | 08:00 - 16:00<br>7.5 - 0800-1600                    | Lør/Søn                     | Lør/Søn                        |
| □ Johannessen Aksel - 217         05:00 - 16:00<br>7.5 - 0800-16:00         06:00 - 16:00<br>7.5 - 0800-16:00         06:00 - 16:00<br>7.5 - 0800-16:00         06:00 - 16:00<br>7.5 - 0800-16:00         Lar/San           X □ Johnsen Filip - 211         06:00 - 16:00<br>7.5 - 0800-16:00         06:00 - 16:00<br>7.5 - 0800-16:00         06:00 - 16:00<br>7.5 - 0800-16:00         06:00 - 16:00<br>7.5 - 0800-16:00         Lar/San         Lar/San                                                                                                    | Jensen Amalie - 208               | <b>41 23:00 - 07:00</b><br>7.5 · 23:00 - 07:00    | <b>41 23:00 - 07:00</b><br>7.5 - 23:00 - 07:00      | <b>41 23:00 - 07:00</b><br>7.5 · 23:00 - 07:00      | <b>41 23:00 - 07:00</b><br>7.5 - 23:00 - 07:00      | <b>41 23:00 - 07:00</b><br>7.5 - 23:00 - 07:00      | Lø/Sø/Hel                   | Lø/Sø/Hel                      |
| X □ Johnsen Filip - 211         08:00 - 16:00<br>7.5 : 0800-1600         08:00 - 16:00<br>7.5 : 0800-1600         08:00 - 16:00<br>7.5 : 0800-1600         08:00 - 16:00<br>7.5 : 0800-1600         Ler/Sen                                                                                                    | Johannessen Aksel - 217           | 08:00 - 16:00<br>7.5 - 0800-1600                  | 08:00 - 16:00<br>7.5 · 0800-1600                    | 08:00 - 16:00<br>7.5 - 0800-1600                    | 08:00 - 16:00<br>7.5 · 0800-1600                    | 08:00 - 16:00<br>7.5 - 0800-1600                    | Lør/Søn                     | Lør/Søn                        |
|                                                                                                    | 🔀 🗌 Johnsen Filip - 211           | <b>08:00 - 16:00</b><br>7.5 · 0800-1600           | 08:00 - 16:00<br>7.5 · 0800-1600                    | 08:00 - 16:00<br>7.5 · 0800-1600                    | 08:00 - 16:00<br>7.5 · 0800-1600                    | 08:00 - 16:00<br>7.5 - 0800-1600                    | Lør/Søn                     | Lør/Søn                        |
| Karlsen Lukas - 210         0         06:00 - 16:00         06:00 - 16:00         06:00 - 16:00         06:00 - 16:00         06:00 - 16:00         06:00 - 16:00         06:00 - 16:00         1/2 - 30:00 - 16:00         1/2 - 30:00 - 16:00         1/2 - 30:00 - 16:00         1/2 - 30:00 - 16:00         1/2 - 30:00 - 16:00         1/2 - 30:00 - 16:00         1/2 - 30:00 - 16:00         1/2 - 30:00 - 16:00         1/2 - 30:00 - 16:00         1/2 - 30:00 - 16:00         1/2 - 30:00 - 16:00         1/2 - 30:00 - 16:00         1/2 - 30:00 - 16:00         1/2 - 30:00 - 16:00         1/2 - 30:00 - 16:00         1/2 - 30:00 - 16:00         1/2 - 30:00 - 16:00         1/2 - 30:00 - 16:00         1/2 - 30:00 - 16:00         1/2 - 30:00 - 16:00         1/2 - 30:00 - 16:00         1/2 - 30:00 - 16:00         1/2 - 30:00 - 16:00         1/2 - 30:00 - 16:00         1/2 - 30:00 - 16:00         1/2 - 30:00 - 16:00         1/2 - 30:00 - 16:00         1/2 - 30:00 - 16:00         1/2 - 30:00 - 16:00         1/2 - 30:00 - 16:00         1/2 - 30:00 - 16:00         1/2 - 30:00 - 16:00         1/2 - 30:00 - 16:00         1/2 - 30:00 - 16:00         1/2 - 30:00 - 16:00         1/2 - 30:00 - 16:00         1/2 - 30:00 - 16:00         1/2 - 30:00 - 16:00         1/2 - 30:00 - 16:00         1/2 - 30:00 - 16:00         1/2 - 30:00 - 16:00         1/2 - 30:00 - 16:00         1/2 - 30:00 - 16:00         1/2 - 30:00 - 16:00         1/2 - 30:00 - 16:00         1/2 - 30:00 - 16:00         1/2 - 30:00 - 16:00         1/2 - 30:00                                                                                                    | 🗌 Karlsen Lukas - 210 🕕           | 08:00 - 16:00<br>7.5 · 0800-1600                  | 08:00 - 16:00<br>7.5 · 0800-1600                    | 08:00 - 16:00<br>7.5 · 0800-1600                    | 08:00 - 16:00<br>7.5 · 0800-1600                    | 08:00 - 16:00<br>7.5 · 0800-1600                    | Lør/Søn                     | Lør/Søn 🗸                      |

Når bemanning er aktivert så vil det være fem nye sider tilgjengelige i WinTid. Disse må legges til i Meny-konfigurering for at de skal bli synlige i WinTid. Husk også til å legge dem til som favoritter for å vise dem i favorittene øverst i WinTid.

# 1.1 Lokasjon

## Meny-konfigurering: Organisasjon – Lokasjon

|                  | Nåværende side: Organisasjon » l | .okasjon |              |
|------------------|----------------------------------|----------|--------------|
| Filtrer resultat | ter                              | Id       | OSL2         |
| Id               | Navn 🛓                           | Navn     | Oslo Sentrum |
| BERG             | Bergen                           |          | Lagre        |
| OSL1             | Oslo Helsfyr                     |          |              |
| OSL2             | Oslo Sentrum                     |          |              |
| STA              | Stavanger                        |          |              |
|                  | Legg til Kopier Slett            |          |              |

Bemanning bruker lokasjoner for å organisere skift. Det må opprettes minst én lokasjon når man skal benytte Bemanning.

# 1.2 Kompetanse

#### Meny-konfigurering: Bemanning – Kompetanse

Kompetanse brukes for å angi hvilken kompetanse som kreves for å kunne jobbe et skift. Å angi en ansatt sin kompetanse gjør man i Personell – Personalia – Ansatt.

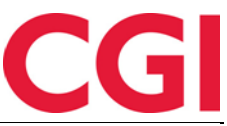

| rer resultater          | Kompetanseområde navn | Førerkort |            |
|-------------------------|-----------------------|-----------|------------|
| Kompetanseområde navn 🗜 | Kompetanse            |           | _          |
| lelpdesk                |                       |           | Leg        |
| onsulent                | Filtrer resultater    |           |            |
| alg                     | Kompetansenavn        | 17        | Handlinger |
| est                     | Klasse A              |           |            |
| tvikling                | Klasse B              |           | 2          |
| Legg til Kopier Sle     | tt Klasse C           |           |            |
|                         | Klasse D              |           |            |
|                         | Klasse S              |           |            |
|                         | Klasse T              |           |            |
|                         |                       |           |            |

I den gamle bemanningsmodulen så var kompetanse vedlikeholdt i Organisasjon – Gruppering. Denne funksjonaliteten er nå flyttet til et eget menypunkt, Bemanning – Kompetanse. Det som tidligere ble kalt grupper og undergrupper heter nå kompetanseområder og kompetanse. Et eksempel på et kompetanseområde kan være Førerkort, og under dette ligger de forskjellige klassene med førerkort.

# 1.3 Skifttyper

#### Meny-konfigurering: Bemanning – Skifttyper

| 15:32 Nåværende s                 | ide: Bemannin | g » Skifttyper |                   |                              | Logget inn som Filip                                                   | Johnsen. MIN SIDE HJELP LOGG UT |
|-----------------------------------|---------------|----------------|-------------------|------------------------------|------------------------------------------------------------------------|---------------------------------|
| Velg lokasjon OSL2   Oslo Sentrum | ~             |                |                   |                              |                                                                        | Tøm filtre Opprett skifttype    |
| Navn 🗄 🔻 🔻                        | Start 🔻       | Slutt 🔻        | Avdeling <b>T</b> | Kompetanse 🐺 Jobb 🔻          | Skift                                                                  | Handlinger                      |
| HD - Funksjonell helpdesk         | 07:00         | 15:00          | Kundestøtte       | Helpdesk - Funksjonell       | <b>07:00 - 15:00</b><br>7.5 · HD - Funksjonell helpdesk · Kundestøtte  | <b>C D</b>                      |
| HD - Teknisk helpdesk             | 07:00         | 15:00          | Kundestøtte       | Helpdesk - Teknisk           | <b>07:00 - 15:00</b><br>7.5 · HD - Teknisk helpdesk - Kundestøtte      | C ()                            |
| T - Brukerdokumentasjon           | 15:00         | 23:00          | Test og Release   | Test - Brukerdokumentasjon   | 15:00 - 23:00<br>7.5 · T - Brukerdokumentasjon - Test og Release       | C ()                            |
| T - Releasegjennomgang            | 15:00         | 23:00          | Test og Release   | Test - Releasegiennomgang    | <b>15:00 - 23:00</b><br>7.5 · T - Releasegjennomgang - Test og Release | C ()                            |
| T - Testing                       | 07:00         | 15:00          | Test og Release   |                              | 07:00 - 15:00<br>7.5 · T - Testing · Test og Release                   | <b>C D</b>                      |
| U - Beregning                     | 07:00         | 15:00          | Utvikling         | Utvikling - Fraværsberegning | 07:00 - 15:00<br>7.5 - U - Beregning · Utvikling                       | C ()                            |
| U - Database                      | 07:00         | 15:00          | Utvikling         | Utvikling - SQL              | 07:00 - 15:00<br>7.5 · U - Database · Utvikling                        | C ()                            |
| U - vue                           | 07:00         | 15:00          | Utvikling         | Utvikling - Vue              | <b>07:00 - 15:00</b><br>7.5 · U - vue · Utvikling                      | C ()                            |

På denne siden angis skifttyper, som angir arbeidstid for skiftet, hvilken avdeling skiftet tilhører, hvilken kompetanse som kreves, og hvilken farge skiftet skal ha. Dersom man benytter produksjonsregistrering kan man også angi hvilken jobb den ansatte automatisk skal registreres på når de registrerer seg inn den dagen (fordrer at det er skrudd på automatisk bytt jobb-registrering ved inn-registrering).

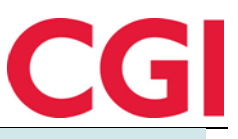

| OPPRETT SKIFT FOR OSLO SENTRUM          | ×  |
|-----------------------------------------|----|
| Navn                                    |    |
| HD - <u>Funksjonell helpdesk</u> dagtid |    |
| Skjemanavn                              |    |
| 5000   Dagskift 07:00-15:00             | •] |
| Start<br>07:00                          |    |
| Slutt<br>15:00                          |    |
| Avdeling                                | _  |
| Kundestøtte                             |    |
| Velg kompetanse                         | _  |
| 1 Valgt element 💉 😣                     |    |
| Helpdesk - Funksjonell 🗙                |    |
| Jobb                                    |    |
| Velg element                            | •  |
| Farge                                   |    |
| Grønn 1   #8BC34A 🖌                     |    |
| Avbryt Lagre                            |    |

Skifttyper er avgrenset til lokasjonen de er opprettet i, så man må opprette egne sett med skifttyper for hver lokasjon.

# 1.4 Arbeidsplan maler

## Meny-konfigurering: Bemanning – Arbeidsplan maler

| Velg lokasjor |                 | OSL2   Oslo Sentrum 🛛 👻         | Navn Helpdesk                                    | Antall uker 1                                  |                                              |                                                                       | Velg.                                          | ML                                             | Lagre Rull |            |
|---------------|-----------------|---------------------------------|--------------------------------------------------|------------------------------------------------|----------------------------------------------|-----------------------------------------------------------------------|------------------------------------------------|------------------------------------------------|------------|------------|
| Filtrer resu  | tater           |                                 | V. 🗘 🗯 i                                         |                                                | • •                                          | () ()                                                                 | Î                                              |                                                |            |            |
| Navn IL       | Status          | Sist endret                     | Filtrer Innstillinger Dag (                      | ike Alle Rediger                               | Velg Flytt                                   | Kopier Tam utvalg (0                                                  | ) Slett skift (0)                              |                                                |            |            |
|               | O Utkast        | 26.03.2024 15:32:54             | <                                                |                                                |                                              |                                                                       | Uke 1                                          |                                                |            |            |
| Hint: Du l    | egger inn et ny | rtt oppsett og har ikke lagret! | C Legg til ikke tildelte skift<br>+              | Ma U1<br>+                                     | Ti U1<br>+                                   | On U1<br>+                                                            | To U1<br>+                                     | Fr U1<br>+                                     | Le U1<br>+ | Sø U1<br>+ |
|               | Legg            | 1 Kopier Siett                  | Andreassen Henrik - 218<br>37.5 / 37.5 100%      | 07:00 - 15:00<br>7.5 · T - Testing · Te        | 07:00 - 15:00<br>7.5 · T - Testing · Te      | <b>07:00 - 15:00</b><br>7.5 · T - Testing · Te                        | 07:00 - 15:00<br>7.5 · T - Testing · Te        | 07:00 - 15:00<br>7.5 · T - Testing · Te        |            |            |
| Legg ur       |                 |                                 | Aske Aina - 243<br>37.5 / 0 (+37.5) 100%         | <b>07:00 - 15:00</b><br>7.5 · T - Testing · Te | 07:00 - 15:00<br>7.5 · T - Testing · Te      | 07:00 - 15:00 07:00 - 15:<br>7.5 · T - Testing · Te 7.5 · T - Testing | <b>07:00 - 15:00</b><br>7.5 · T - Testing · Te | <b>07:00 - 15:00</b><br>7.5 · T - Testing · Te |            |            |
|               |                 |                                 | Berg Emil - 214<br>37.5 / 37.5 100%              | 07:00 - 15:00<br>7.5 · T - Testing · Te        | 07:00 - 15:00<br>7.5 · T - Testing · Te      | 07:00 - 15:00<br>7.5 · T - Testing · Te                               | 07:00 - 15:00<br>7.5 - T - Testing - Te        | 07:00 - 15:00<br>7.5 · T - Testing - Te        |            |            |
|               |                 |                                 | Eriksen Oskar - 213<br>37.5 / 37.5 100%          | <b>15:00 - 23:00</b><br>7.5 · T - Releasegje   | <b>15:00 - 23:00</b><br>7.5 · T - Releasegje | <b>15:00 - 23:00</b><br>7.5 · T - Releasegje                          | <b>15:00 - 23:00</b><br>7.5 - T - Releasegje   | <b>15:00 - 23:00</b><br>7.5 · T - Releasegje   |            |            |
|               |                 |                                 | Hagen Noah - 216<br>37.5 / 37.5 100%             | 07:00 - 15:00<br>7.5 · T - Testing · Te        | 07:00 - 15:00<br>7.5 · T - Testing · Te      | 07:00 - 15:00<br>7.5 · T - Testing · Te                               | 07:00 - 15:00<br>7.5 · T · Testing · Te        | 07:00 - 15:00<br>7.5 · T - Testing · Te        |            |            |
|               |                 |                                 | Hansen Emma - 200<br>0 / 37.5 (-37.5) 100%       |                                                |                                              |                                                                       |                                                |                                                |            |            |
|               |                 |                                 | Jacobsen Elias - 219<br>0 / 37.5 (-37.5) 100%    |                                                |                                              |                                                                       |                                                |                                                |            |            |
|               |                 |                                 | □ Jensen Amalie - 208<br>0 / 37.5 (-37.5) 100%   |                                                |                                              |                                                                       |                                                |                                                |            |            |
|               |                 |                                 | Johannessen Aksel - 217<br>0 / 37.5 (-37.5) 100% |                                                |                                              |                                                                       |                                                |                                                |            |            |
|               |                 |                                 | X D Johnsen Filip - 211<br>0/37.5 (-37.5) 100%   |                                                |                                              |                                                                       |                                                |                                                |            |            |
|               |                 |                                 | Karlsen Lukas - 210                              |                                                |                                              |                                                                       |                                                |                                                |            |            |
|               |                 |                                 | Karlsen Maja - 209<br>37.5 / 37.5 100%           | <b>15:00 - 23:00</b><br>7.5 · T - Releasegje   | <b>15:00 - 23:00</b><br>7.5 · T - Releasegje | <b>15:00 - 23:00</b><br>7.5 · T - Releasegje                          | <b>15:00 - 23:00</b><br>7.5 · T - Releasegje   | <b>15:00 - 23:00</b><br>7.5 - T - Releasegie   |            |            |
|               |                 |                                 | Kristiansen Ella - 207<br>37.5 / 37.5 100%       | 15:00 - 23:00<br>7.5 - T - Brukerdok           | <b>15:00 - 23:00</b><br>7.5 · T - Brukerdok  | <b>15:00 - 23:00</b><br>7.5 · T - Brukerdok                           | 15:00 - 23:00<br>7.5 · T - Brukerdok           | 15:00 - 23:00<br>7.5 - T - Brukerdok           |            |            |
|               |                 |                                 | Nilsen Sofie - 206                               |                                                |                                              | - 41<br>- 12                                                          | 1                                              |                                                |            |            |

I Arbeidsplan maler lages maler for når ansatte skal jobbe. Som skifttyper er Arbeidsplan maler knyttet til en valgt lokasjon. En mal kan være inntil 8 uker lang. Det finnes flere måter å planlegge

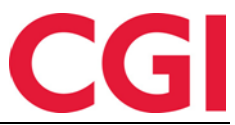

arbeidstiden for de ansatte på denne siden. Man kan angi hvor mange skift man trenger av hver type per dag, og så fordele disse skiftene på ansatte ved å klikke og dra.

|                                                  |                                                |                                                |                                                | Î                                              |                                                |            |            |
|--------------------------------------------------|------------------------------------------------|------------------------------------------------|------------------------------------------------|------------------------------------------------|------------------------------------------------|------------|------------|
| Filler Initsullinger Dog Oke                     | Alle Keuigei                                   | veig nyu r                                     | Ikke tildel<br>Torsdag Ul                      |                                                |                                                |            |            |
| Legg til ikke tildelte skift<br>+                | Ma U1<br>+                                     | Ti U1<br>+                                     | C Planlagt skif                                | 07:00 - 15:00                                  | 1                                              | Lø U1<br>+ | Sø U1<br>+ |
| ∨ 🗆 lkke tildelt 🛛 - 🛱                           |                                                |                                                | 7.5 ·                                          | T - Testing · Test og Rel                      | ease                                           |            |            |
| 🗆 Ikke tildelt rad 🛅                             |                                                |                                                |                                                | <b>07:00 - 15:00</b><br>7.5 · T - Testing · Te | <b>07:00 - 15:00</b><br>7.5 · T - Testing · Te |            |            |
| 🗆 Ikke tildelt rad 💼                             | <b>07:00 - 15:00</b><br>7.5 · T - Testing · Te | <b>07:00 - 15:00</b><br>7.5 · T - Testing · Te | <b>07:00 - 15:00</b><br>7.5 · T - Testing · Te | <b>07:00 - 15:00</b><br>7.5 · T - Testing · Te | <b>07:00 - 15:00</b><br>7.5 · T - Testing · Te |            |            |
| 🗆 Ikke tildelt rad 💼                             | <b>07:00 - 15:00</b><br>7.5 · T - Testing · Te | <b>07:00 - 15:00</b><br>7.5 · T - Testing · Te | <b>07:00 - 15:00</b><br>7.5 · T - Testing · Te | <b>07:00 - 15:00</b><br>7.5 · T - Testing · Te | <b>07:00 - 15:00</b><br>7.5 · T - Testing · Te |            |            |
| ∨ 🗆 Test og Release 🛛 -≒                         |                                                |                                                |                                                |                                                |                                                |            |            |
| Andersen Emilie - 204<br>22.5 / 37.5 (-15) 100%  | <b>07:00 - 15:00</b><br>7.5 · T - Testing · Te | <b>07:00 - 15:00</b><br>7.5 · T - Testing · Te | <b>07:00 - 15:00</b><br>7.5 · T - Testing · Te |                                                |                                                |            |            |
| Andreassen Henrik - 218<br>0 / 37.5 (-37.5) 100% |                                                |                                                |                                                |                                                |                                                |            |            |
| Berg Emil - 214<br>0 / 37.5 (-37.5) 100%         |                                                |                                                |                                                |                                                |                                                |            |            |

Man kan også velge individuelle ansatte, og massetildele skift til disse.

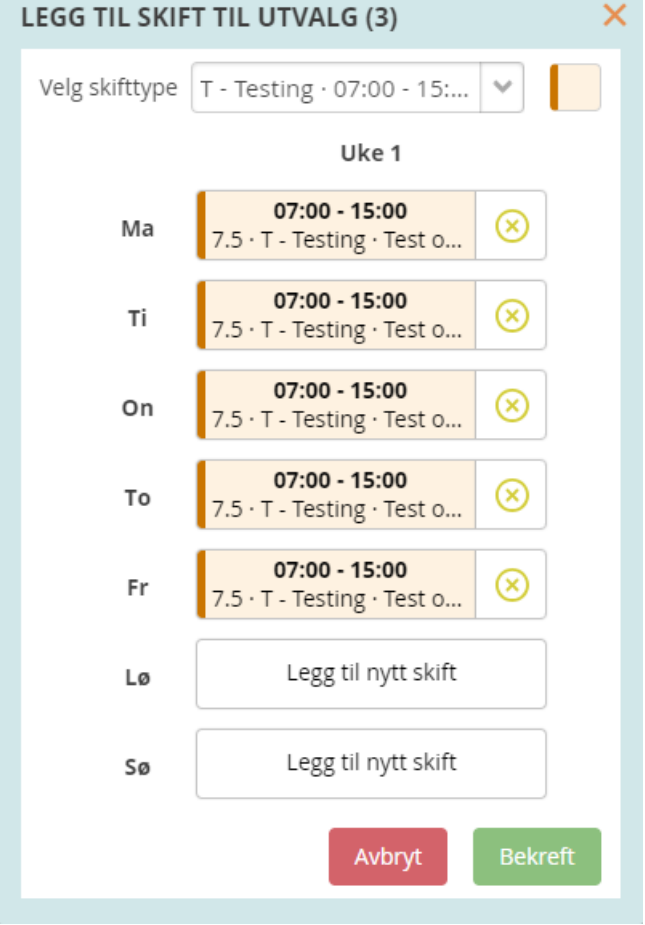

Dersom man ønsker kan man også klikke på en dag for en ansatt, og manuelt velge hvilket skift som skal være på den dagen.

Dersom det er lagt inn stillingsprosent og «Timer per uke fulltid» i den ansattes stilling, vil det vises hvor mange timer den ansatte skal jobbe per uke, og hvor mange timer for mye eller for lite den ansatte er satt opp til å jobbe den uken i forhold til hva som er forventet. I tillegg kan man validere arbeidsplanen mot ønsket AML-oppsett.

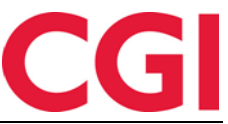

Når man er fornøyd med arbeidsplanen kan denne rulles ut for ønsket periode. Enten for alle ansatte man har tilgang til, eller for kun enkelte ansatte.

| RULL UT                                                                     | ×                                              |
|-----------------------------------------------------------------------------|------------------------------------------------|
| Fra 22.04.2024 🛗 Til 28.04.2024 🛗                                           | Rull ut til alle                               |
|                                                                             | <ul> <li>Rull ut til valgte ansatte</li> </ul> |
| Merk: Dette vil overskrive de ansattes eksisterende beregningsskjemaer på d | lagen, samt skift i Arbeidsplan oversikt.      |
|                                                                             | Avbryt Rull ut                                 |

Dersom valgt periode for utrulling er lenger enn lengden på malen, så vil malen repetere seg i perioden.

## 1.5 Arbeidsplan oversikt

Arbeidsplan oversikt er kjernen i WinTid Bemanning. På denne siden får man oversikt over alle tildelte ansattes arbeidsplaner i ønsket tidsrom. Ved behov kan man gjøre justeringer på ansattes skift, man kan finne erstattere for ansatte som er fraværende, og legge til flere skift i en periode man trenger å øke bemanningen. Som Arbeidsplan maler må man velge en lokasjon, som styrer hvilke skifttyper som er tilgjengelige og synlige.

| 15:41 Nåværende side: Bemanning » Arb                                    | idsplan oversikt                                       |                                                     |                                                     |                                                     | Logget inn som Filip        | Johnsen. MIN SIDE HJELP LOGG UT |
|--------------------------------------------------------------------------|--------------------------------------------------------|-----------------------------------------------------|-----------------------------------------------------|-----------------------------------------------------|-----------------------------|---------------------------------|
| E S Velg lokasjon OSL2   Oslo Sentrum 🗸                                  |                                                        |                                                     |                                                     |                                                     |                             | <b>9</b> 4                      |
| Filtrer Innstillinger Dag Uke 4 Uker Gå til                              | Rediger Velg Flytt Kopier                              | Tam utvalg (0) Slett skift (0)                      |                                                     |                                                     |                             |                                 |
|                                                                          |                                                        |                                                     | < Uke 17 April 2024 >                               |                                                     |                             |                                 |
| Legg til ikke tildelte skift Ma 22<br>+ +                                | Ti 23<br>+                                             | On 24<br>+                                          | To 25<br>+                                          | Fr 26<br>+                                          | Lø 27<br>+                  | Sø 28<br>+                      |
| ∽ 🗆 Test og Release 🛛 🖓                                                  |                                                        |                                                     |                                                     |                                                     |                             |                                 |
| Andersen Emilie - 204 7.5 · T - Testing · Test og                        | 07:00 - 15:00<br>tele 7.5 · T - Testing · Test og Rele | 07:00 - 15:00<br>7.5 · T - Testing · Test og Rele   | 07:00 - 15:00<br>7.5 · T - Testing · Test og Rele   | 07:00 - 15:00<br>7.5 · T - Testing · Test og Rele   | Lør/Søn                     | Lør/Søn                         |
| Andreassen Henrik - 218 07:00 - 15:00<br>7.5 · T - Testing · Test og     | 07:00 - 15:00<br>lele 7.5 · T - Testing · Test og Rele | 07:00 - 15:00<br>7.5 · T - Testing · Test og Rele   | 07:00 - 15:00<br>7.5 · T - Testing · Test og Rele   | 07:00 - 15:00<br>7.5 · T - Testing · Test og Rele   | Lør/Søn                     | Lør/Søn                         |
| Aske Aina - 243 07:00 - 15:00<br>7.5 · T - Testing · Test og             | 07:00 - 15:00<br>lele 7.5 · T - Testing · Test og Rele | 07:00 - 15:00<br>7.5 · T - Testing · Test og Rele   | 07:00 - 15:00<br>7.5 · T - Testing · Test og Rele   | 07:00 - 15:00<br>7.5 · T - Testing · Test og Rele   | Lør/Søn                     | Lør/Søn                         |
| Berg Emil - 214 07:00 - 15:00<br>7.5 · T - Testing · Test og             | 07:00 - 15:00<br>tele 7.5 · T - Testing · Test og Rele | 07:00 - 15:00<br>7.5 · T - Testing · Test og Rele   | 07:00 - 15:00<br>7.5 · T - Testing · Test og Rele   | 07:00 - 15:00<br>7.5 · T - Testing · Test og Rele   | Lør/Søn                     | Lør/Søn                         |
| Eriksen Oskar - 213 3                                                    | 15:00 - 23:00<br>an 7.5 · T - Releasegjennomgan        | <b>15:00 - 23:00</b><br>7.5 · T - Releasegjennomgan | <b>15:00 - 23:00</b><br>7.5 · T - Releasegjennomgan | <b>15:00 - 23:00</b><br>7.5 · T - Releasegjennomgan | 09:00 - 12:12<br>3.2 · 3:12 | Lø/Sø/Hel                       |
| Hagen Noah - 216     7.5 · T - Testing · Test og                         | 07:00 - 15:00<br>tele 7.5 · T - Testing · Test og Rele | 07:00 - 15:00<br>7.5 · T - Testing · Test og Rele   | 07:00 - 15:00<br>7.5 · T - Testing · Test og Rele   | 07:00 - 15:00<br>7.5 · T - Testing · Test og Rele   | Lør/Søn                     | Lør/Søn                         |
| □ Hansen Emma - 200 08:00 - 16:00<br>7.5 · 08:00 - 16:00                 | 08:00 - 16:00<br>7.5 · 0800-1600                       | 08:00 - 16:00<br>7.5 - 0800-1600                    | 08:00 - 16:00<br>7.5 · 0800-1600                    | <b>08:00 - 16:00</b><br>7.5 - 0800-1600             | Lør/Søn                     | Lør/Søn                         |
| □ Jacobsen Elias - 219 08:00 - 16:00<br>7.5 · 0800-16:00                 | 08:00 - 16:00<br>7.5 · 0800-1600                       | 08:00 - 16:00<br>7.5 - 0800-1600                    | 08:00 - 16:00<br>7.5 · 0800-1600                    | <b>08:00 - 16:00</b><br>7.5 - 0800-1600             | Lør/Søn                     | Lør/Søn                         |
| □ Jensen Amalie - 208 44 23:00 - 07:00<br>7.5 · 23:00 - 07:00            | <b>41 23:00 - 07:00</b><br>7.5 - 23:00 - 07:00         | <b>41 23:00 - 07:00</b><br>7.5 · 23:00 - 07:00      | <b>41 23:00 - 07:00</b><br>7.5 - 23:00 - 07:00      | <b>41 23:00 - 07:00</b><br>7.5 - 23:00 - 07:00      | Lø/Sø/Hel                   | Lø/Sø/Hel                       |
| □ Johannessen Aksel - 217 08:00 - 16:00<br>7.5 · 0800-16:00              | <b>08:00 - 16:00</b><br>7.5 · 0800-1600                | 08:00 - 16:00<br>7.5 · 0800-1600                    | <b>08:00 - 16:00</b><br>7.5 · 0800-1600             | 08:00 - 16:00<br>7.5 · 0800-1600                    | Lør/Søn                     | Lør/Søn                         |
| ✗ □ Johnsen Filip - 211         08:00 - 16:00           7.5 · 0800-16:00 | 08:00 - 16:00<br>7.5 · 0800-1600                       | 08:00 - 16:00<br>7.5 · 0800-1600                    | <b>08:00 - 16:00</b><br>7.5 · 0800-1600             | 08:00 - 16:00<br>7.5 - 0800-1600                    | Lør/Søn                     | Lør/Søn                         |
| C Karlsen Lukas - 210 () 08:00 - 16:00<br>7.5 · 0800-16:00               | 08:00 - 16:00<br>7.5 · 0800-1600                       | 08:00 - 16:00<br>7.5 · 0800-1600                    | 08:00 - 16:00<br>7.5 · 0800-1600                    | 08:00 - 16:00<br>7.5 · 0800-1600                    | Lør/Søn                     | Lør/Søn 🗸                       |

Siden har tre visninger. En dagvisning som viser en og en dag, en ukesvisning som viser en uke, og en flerukesvisning som viser 2-8 uker (konfigurerbart). Tildelte skift vises i valgte farger, mens arbeidstid som kommer fra andre kilder (kalender, skiftplan, manuelt endrede beregningsskjemaer) har hvit bakgrunn.

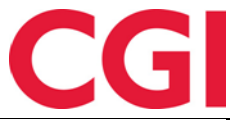

| 16:57 N                    | åvære | ende s          | side: E | Bemai | nning | » Arb | eidspl | lan ov | versik           | t         |                   |                           |                    |          |                 | Logg      | et inn   | n som  | Filip J                | ohnse           | en. Mi             | N SIDE | HJELP | LOGG U     |
|----------------------------|-------|-----------------|---------|-------|-------|-------|--------|--------|------------------|-----------|-------------------|---------------------------|--------------------|----------|-----------------|-----------|----------|--------|------------------------|-----------------|--------------------|--------|-------|------------|
| Uelg lokasjon              | OSL   | 2   0           | slo Ser | ntrum | ~     |       |        |        |                  |           |                   |                           |                    |          |                 |           |          |        |                        |                 |                    |        |       | <b>9</b> 4 |
| Filtrer Innstillinger      | Dag   | <b>ä</b><br>Uke | 4 Uke   | r     | Gâ ti | 1     | Redig  | er V   | <b>b</b><br>/elg |           | <b>⇔</b><br>Flytt | Kopier                    |                    | Tøm utvi | )<br>alg (0) SI | ett skift | (0)      |        |                        |                 |                    |        |       |            |
|                            |       |                 |         |       |       |       |        |        |                  | <         | Man               | dag 22                    | 2 Apri             | il 2024  | >               |           |          |        |                        |                 |                    |        |       |            |
| Legg til ikke tildelt<br>+ | 0     | 1               | 2       | 3     | 4     | 5     | 6      | 7      | 8                | 9         | 10                | 11                        | 12                 | 13       | 14              | 15        | 16       | 17     | 18                     | 19              | 20                 | 21     | 22    | 23         |
| ∨ □ Test og Releas         |       |                 |         |       |       |       |        |        |                  |           |                   |                           |                    |          |                 |           |          |        |                        |                 |                    |        |       |            |
| Andersen E                 |       |                 |         |       |       |       |        |        | 7.               | 5 · T - 1 | 07:00<br>Testing  | • <b>15:0</b>             | <b>o</b><br>og Rel | ease     |                 |           |          |        |                        |                 |                    |        |       |            |
| Andreassen                 |       |                 |         |       |       |       |        |        | 7.               | 5 · T - 1 | 07:00<br>Testing  | • <b>15:0</b>             | <b>o</b><br>og Rel | ease     |                 |           |          |        |                        |                 |                    |        |       |            |
| 🗌 Aske Aina - 2            |       |                 |         |       |       |       |        |        | 7.               | 5 · T - 1 | 07:00<br>Testing  | - <b>15:0</b>             | <b>0</b><br>og Rel | ease     |                 |           |          |        |                        |                 |                    |        |       |            |
| 🗌 Berg Emil - 2            |       |                 |         |       |       |       |        |        | 7.               | 5 · T - 1 | 07:00<br>Testing  | • <b>15:0</b>             | <b>o</b><br>og Rel | ease     |                 |           |          |        |                        |                 |                    |        |       |            |
| 🗆 Eriksen 🌗                |       |                 |         |       |       |       |        |        |                  |           |                   |                           |                    |          |                 | 7.5       | · T - Re | elease | <b>15:00</b><br>gjenno | - 23:0<br>mgang | <b>)</b><br>g∙Test | og Rel | ease  |            |
| 🗌 Hagen Noah               |       |                 |         |       |       |       |        |        | 7.               | 5 · T - 1 | 07:00<br>Testing  | - <b>15:0</b><br>• Test ( | <b>o</b><br>og Rel | ease     |                 |           |          |        |                        |                 |                    |        |       |            |

I dagvisning vises skiftene på en tidslinje som kan minne om den i Daglig oppfølging og godkjenning.

#### 1.5.1 Publisering/bytte av skift

Man kan enkelt endre på hvilket skift en ansatt skal ha på en dag, og dersom man trenger å erstatte en ansatt en dag kan man publisere skiftet.

| TI 2.                    | 3                  | On 24<br>+           |               | To 25<br>+           |               | Fr 26<br>+                        |
|--------------------------|--------------------|----------------------|---------------|----------------------|---------------|-----------------------------------|
|                          | HANDLINGER F       | FOR DAG   MANE       | DAG 22   ERIH | (SEN OSKAR           |               | ×                                 |
| <b>07:00</b><br>Testing  | Endre skift        | Publiser skift       | Tildel skift  | Endre oppgave        | Fravær        | : <b>00 - 15:0</b><br>:ing · Test |
| 07:00<br>Testing         | Påkrevd kompet     | tanse                |               |                      |               | : <b>00 - 15:0</b><br>ting · Test |
| 07:00                    | 1 Valgt elemer     | nt                   |               |                      | × 😣           | :00 - 15:0                        |
| Testing                  | Test - Releasegjen | nomgang 🗙            |               |                      |               | ting · Test                       |
| Testing                  | Publisert til      |                      |               |                      |               | ting · Test                       |
| <b>15:00</b><br>Releas   | 2 Elementer v      | algt                 |               |                      | <b>~</b> (×   | : <b>00 - 23:0</b><br>easegjeni   |
| 07:00<br>Testing         | Test og Release    | X Vikarer X          |               | _                    |               | : <b>00 - 15:0</b><br>:ing · Test |
| <b>08:00</b><br>7.5 · 08 |                    |                      |               | Р                    | ubliser skift | <b>00 - 16:0</b><br>0800-16       |
| 08:00 - 1                | <b>16:00</b>       | <b>08:00 - 16:00</b> |               | <b>08:00 - 16:00</b> |               | <b>08:00 - 16:0</b>               |

Aktuelle erstattere vil få varsel via nettleser, e-post eller SMS hvis de kvalifiserer for skiftet, og kan søke om å få skiftet i sin Arbeidsplan.

# CGI

#### WinTid

|    | On                                                       | То         | Fr                                   |                 |  |  |  |
|----|----------------------------------------------------------|------------|--------------------------------------|-----------------|--|--|--|
| 2  | Fri                                                      | Fri 4      | <b>14:00 - 22:0</b><br>7.5 · 1400-22 | <b>5</b><br>000 |  |  |  |
| 9  | HANDLINGER FOR DAG   TORSD                               | AG 4       |                                      | ×               |  |  |  |
|    | Tilgjengelig Be om skift                                 |            |                                      |                 |  |  |  |
| 16 | Filtrer resultater                                       |            |                                      |                 |  |  |  |
|    | Skift 🛓                                                  | Kompetanse | Avdelinger                           | Velg 🗹          |  |  |  |
| 23 | <b>07:00 - 15:00</b><br>7.5 · Dagskift · Test og Release | AML Tes    | st og Release Vikarer                |                 |  |  |  |
|    |                                                          |            | Avbot                                | Pokroft         |  |  |  |
| 30 |                                                          |            | 14:00 - 22:0                         | Dekielt         |  |  |  |

Skiftet kan deretter tildeles til ønsket ansatt i Arbeidsplan oversikt.

| IANDLINGER FO       | OR DAG   TORSDA         | AG 4   IKI | KE TILDEL                     | r RAD #16                       | 5                       |           | )          |
|---------------------|-------------------------|------------|-------------------------------|---------------------------------|-------------------------|-----------|------------|
| Endre skift         | Publiser skift          | Tildel ski | ift Endre                     |                                 |                         |           |            |
| Skift som skal tild | leles:                  |            |                               |                                 |                         |           |            |
| <b>2</b> ->         |                         | 7          | <b>07:0</b><br>7.5 ∙ Dagskift | <b>0 - 15:00</b><br>• Test og R | elease                  |           |            |
| Kompetansefilter    |                         |            |                               |                                 |                         |           |            |
| Velg element-       | -                       |            |                               |                                 |                         |           | <b>~</b>   |
| Avdelingsfilter     |                         |            |                               |                                 |                         |           |            |
| 2 Elementer va      | lgt                     |            |                               |                                 |                         |           | × ×        |
| Test og Release 🗙   | Vikarer 🗙               |            |                               |                                 |                         |           |            |
| Statusfilter        |                         |            |                               |                                 |                         |           |            |
| 1 Valgt element     | t                       |            |                               |                                 |                         |           | × ×        |
| Vis kun ansatte son | n har forespurt skiftet | ×          |                               |                                 |                         |           |            |
| Filtrer resulta     | ater                    |            |                               |                                 |                         |           |            |
| Ansattnummer        | Navn 🗄                  | Avdeling   | Arbeidstid                    | Timelønn                        | Tilgjengelig for arbeid | Forespurt | Handlinger |
| 236                 | Gunderson Anders        | Vikarer    |                               |                                 |                         | <b>V</b>  | Tildel     |
|                     |                         |            |                               |                                 |                         |           |            |
|                     |                         |            |                               |                                 |                         |           |            |

Dersom den ansatte skal utføre spesifikke oppgaver for en eller flere avdelinger i skiftet kan man spesifisere dette i skiftet på dagen.

|               | FOR DAG   MAND                                 | DAG 22   KRIST | ANSEN ELLA    |         |                   |          |
|---------------|------------------------------------------------|----------------|---------------|---------|-------------------|----------|
| ndre skift    | Publiser skift                                 | Tildel skift   | Endre oppgave | Fravær  |                   |          |
|               |                                                |                |               | -       |                   | Legg til |
| Filtrer resul | tater                                          |                |               |         |                   |          |
| Skifttype     |                                                | Start          | Slutt         | Notater | Handlinger        |          |
|               |                                                |                |               |         |                   |          |
| 7.5           | <b>07:00 - 15:00</b><br>• T - Testing • Test o | g Release      | 07:00         | 15:00   | Testing av 17.0.0 |          |

# 1.5.2 Fravær

Hvis en ansatt ringer og er syk kan man også registrere fravær her.

| Endre skift      | Publiser skift  | Tildel skift    | Endre oppg                                              | ave Fravær |  |  |  |  |  |  |
|------------------|-----------------|-----------------|---------------------------------------------------------|------------|--|--|--|--|--|--|
|                  |                 |                 |                                                         | _          |  |  |  |  |  |  |
| NYTT FRAVÆ       | R               |                 |                                                         |            |  |  |  |  |  |  |
| Velg ny fraværsk | kode 45   Sykt  | barn            |                                                         | ~          |  |  |  |  |  |  |
|                  |                 |                 |                                                         |            |  |  |  |  |  |  |
| Beskrivelse      | ngte og ga besk | jed om at datte | Beskrivelse Ringte og ga beskjed om at datteren var syk |            |  |  |  |  |  |  |
|                  |                 |                 |                                                         |            |  |  |  |  |  |  |
|                  |                 |                 | _                                                       |            |  |  |  |  |  |  |
|                  |                 |                 | Avbry                                                   | t Lagre    |  |  |  |  |  |  |
| Filtrer resultat | ter             |                 | Avbry                                                   | t Lagre    |  |  |  |  |  |  |
| Filtrer resultat | ter Bedige      | r Fra dat       | Avbry                                                   | t Lagre    |  |  |  |  |  |  |
| Filtrer resultat | ter<br>n Redige | r Fra dat       | Avbry<br>o <b>ļ</b> ī Ti                                | t Lagre    |  |  |  |  |  |  |

På inneværende dato kan man kun registrere fravær som heldagsfravær, men på fremtidige fravær kan man legge inn planlagte fravær og/eller sykmeldinger og permisjoner.

# 1.5.3 AML

Arbeidsplanen til de ansatte valideres opp mot tildelt AML-oppsett (enten et standardoppsett, eller oppsettet som er tildelt den ansatte i Personell – Personalia – AML-oppsett). Brudd på AML vil vises på den ansatte i listen, på det enkelte skift som forårsaker brudd på AML, og i et sammendrag øverst på siden.

| AML-brudd         |               |                                     | 0          |
|-------------------|---------------|-------------------------------------|------------|
| Filtrer resultate | er            |                                     |            |
| Avdeling          | Navn          | Feil                                | Dato       |
| Test og Release   | Eriksen Oskar | Brudd på regel om ukentlig hviletid | 15.04.2024 |
| Test og Release   | Eriksen Oskar | Brudd på regel om daglig hviletid   | 27.04.2024 |
| Test og Release   | Eriksen Oskar | Brudd på regel om ukentlig hviletid | 06.05.2024 |
| Test og Release   | Karlsen Lukas | Brudd på regel om daglig hviletid   | 29.03.2024 |

# 1.6 Mer informasjon

Dersom dette virker interessant og dere ønsker mer informasjon om WinTid Bemanning, ta kontakt med WinTid support på <u>support@wintid.no</u>. Vi gir gjerne en mer inngående demonstrasjon.

G